## Gestionar pagos de un evento

La herramienta de gestión de pagos de un evento permite controlar en todo momento todos los pagos recibidos en un evento.

En primer lugar buscamos el evento que queremos gestionar y a continuación hacemos clic en el botón "Ir a gestión del evento seleccionado".

| Panel de contabilidad                         |                       |                                                                                                    |                      |                                        |
|-----------------------------------------------|-----------------------|----------------------------------------------------------------------------------------------------|----------------------|----------------------------------------|
| 🥜 Configuración                               | Buscar evento         |                                                                                                    |                      |                                        |
| Asignar receptor de pago                      |                       |                                                                                                    |                      |                                        |
| Contabilidad                                  | Encontrar por título: | crue                                                                                                    | O por id del evento: | Buscar                                 |
| <u>Gestionar pagos de un</u><br><u>evento</u> | Seleccionado:         | Reunión conjunta de las Comisiones<br>Sectoriales de Secretarios/as<br>Generales y TIC de la <b>CRUE</b> |                      |                                        |
| 📑 Información                                 |                       |                                                                                                    |                      | 🔹 Ir a gestión del evento seleccionado |
| Estadísticas                                  |                       |                                                                                                    |                      |                                        |

El entorno de gestión muestra un listado con un resumen de todas las inscripciones. Mediante un buscador y un selector es posible filtrar este listado, para acceder a detalles de pago concretos.

Last update: 2018/07/17 gestionar\_pagos\_de\_un\_evento https://smartdestinationsworldconference.org/ayuda-symposium/doku.php?id=gestionar\_pagos\_de\_un\_evento&rev=1531816999 08:43

| Buscar evento                                                       |                            |                 |  |  |  |  |  |
|---------------------------------------------------------------------|----------------------------|-----------------|--|--|--|--|--|
| Encontrar por título: Reunión conjunta de las Comisiones S          | O por id del evento:       | Buscar          |  |  |  |  |  |
| Seleccionado:                                                       | a national de la constante |                 |  |  |  |  |  |
| Ir a gestión del evento seleccionado                                |                            |                 |  |  |  |  |  |
|                                                                     |                            |                 |  |  |  |  |  |
|                                                                     |                            |                 |  |  |  |  |  |
| <término búsqueda="" de=""> Correo de contacto 🗘 🔍 Buscar</término> |                            |                 |  |  |  |  |  |
| Comprador                                                           | Estado Fecha               | Recibo Cantidad |  |  |  |  |  |
| ± (1 inscripción)                                                   | (1) 13-03-2013             | 1403 175.00     |  |  |  |  |  |
|                                                                     | 13-03-2013                 | 1406 175.00     |  |  |  |  |  |
|                                                                     | 13-03-2013                 | 1408 175.00     |  |  |  |  |  |
|                                                                     | 14-03-2013                 | 1418 175.00     |  |  |  |  |  |
|                                                                     | (14-03-2013                | 1419 175.00     |  |  |  |  |  |
| + (1 inscripción)                                                   | 14-03-2013                 | 1420 175.00     |  |  |  |  |  |

El listado muestra inicialmente una línea con los siguientes datos:

- Comprador. Email del comprador e indicación del número de inscripciones asocidadas. El proceso de inscripción permite realizar inscripciones múltiples que se abonan en un solo pago en el mismo proceso.
- Estado. Los iconos de estado indican si está pendiente, aceptado, cancelado (el administrador contable puede cancelar un pago) o rechazado (para el caso de pagos electrónicos rechazados de forma automática por el banco. Los iconos respectivos serían los siguiente:

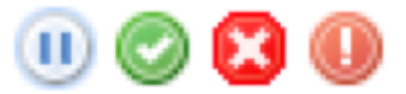

- Fecha. Fecha de inscripción.
- Número de recibo. Número único de identificación de recibo. El asistente

dispone de dicho número y le sirve para indicarlo ante posibles incidencias.

• Cantidad. Importe total de la inscripción que puede variar en función de si

se han realizado una o varias inscripciones en el proceso.

A la izquierda, junto al email del comprador tenemos un icono "+" que permite acceder al detalle.

| <término búsqueda="" de=""></término>                                   |                                               | Correo de con                                                                                | tactc 🗘 🤇         | <b>Buscar</b> |                |
|-------------------------------------------------------------------------|-----------------------------------------------|----------------------------------------------------------------------------------------------|-------------------|---------------|----------------|
| Comprador                                                               |                                               | Estado                                                                                       | Fecha             | Recibo        | Cantidad       |
| (1 insc                                                                 | ripción)                                      |                                                                                              | 13-03-2013        | 1403          | 175.00         |
| 1 x Inscripción (precio unitario:<br>Asistentes: Francisco S;           | 175.00€)                                      |                                                                                              |                   |               |                |
| Tipo de receptor:<br>Terminal de pago:<br>Identificador del Terminal:   | Receptor de transferencia por cuenta bancaria |                                                                                              |                   |               |                |
| Transacción:                                                            | R1403-Su Nombre                               |                                                                                              |                   |               |                |
| <correo al="" alternativo="" el="" enviar="" que="" recibo=""></correo> |                                               |                                                                                              | 🖉 Reenviar recibo |               |                |
|                                                                         |                                               | <fecha de="" la<="" th=""><td>transferencia</td><td>&gt;</td><td>Verificar pago</td></fecha> | transferencia     | >             | Verificar pago |

El detalle permite ver el nombre del asistente, el precio y los detalles del pago. En primer lugar vemos que es posible volver a enviar el recibo de pago por correo. Este recibo contiene las indicaciones para realizar el pago, entre las cuales la más importante es el código de la transferencia.

Cada código lleva un identificador único "RXXX-...." formado por una R y seguido de 4 dígitos. Adicionalmente se puede poner texto adicional, como por ejemplo el nombre del asistente.

Para el caso de transferencias bancarias, el Administrador Contable revisaría los listados bancarios de ingresos, en el concepto de dichos listados debe encontrar el código de transacción (ya que así se indica que se haga en el proceso de inscripción) y debe compararlo con el que aparece en el detalle de la inscripción. Por ejemplo, en el caso de la imagen de ejemplo debería existir una transferencia con el código R1403 y el nombre, en este caso, Francisco Sampalo. Esto permite comprobar que la transferencia se ha realizado. Cuando es así se hace clic en "Verificar pago" y queda validada la transferencia.

Una vez se ha verificado un pago es posible cancelarlo (por error, devolución, etc). En ese caso el sistema permite indicar la razón. El sistema puede configurarse para solicitar una contraseña en estos casos (rechazo de un pago que está confirmado) para intentar minimizar el riesgo de errores contables.

## **Exportar a fichero Excel**

| Inse                                  |                      | Exportar a Excel |
|---------------------------------------|----------------------|------------------|
| <término búsqueda="" de=""></término> | Correo de contactc 💌 | 🔍 Buscar         |

Es posible exportar los pagos de un determinado evento a fichero Excel utilizando el botón disponible a la derecha del título del evento.

Last update: 2018/07/17 gestionar\_pagos\_de\_un\_evento https://smartdestinationsworldconference.org/ayuda-symposium/doku.php?id=gestionar\_pagos\_de\_un\_evento&rev=1531816999 08:43

From: https://smartdestinationsworldconference.org/ayuda-symposium/ - Ayuda online

Permanent link: https://smartdestinationsworldconference.org/ayuda-symposium/doku.php?id=gestionar\_pagos\_de\_un\_evento&rev=1531816999

Last update: 2018/07/17 08:43

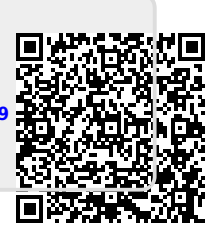